## 保良局莊啟程第二小學

## 「Zoom」(家長學生版) 會議密碼錯誤解決方法

Zoom 的會議密碼錯誤導致無法加入會議,現時有三個方法能夠嘗試

a. 利用校方給予的課室網址連結進入

家長可以透過先前發放的會議資料中的網址直接點擊進入。

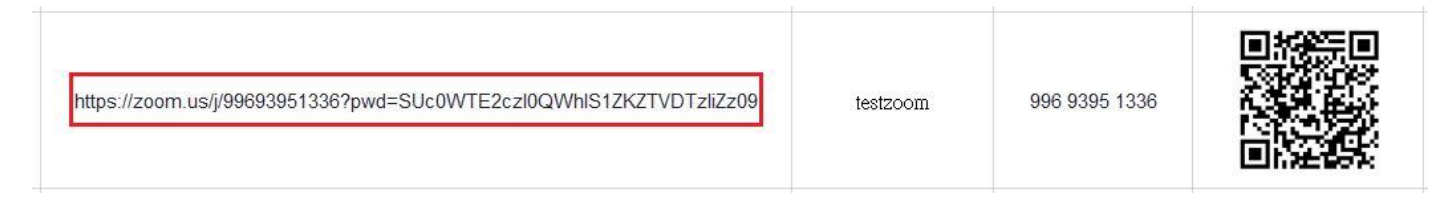

b. 使用網頁版進入,首先到 Zoom.us 網址,點擊加入會議並輸入會議 ID。

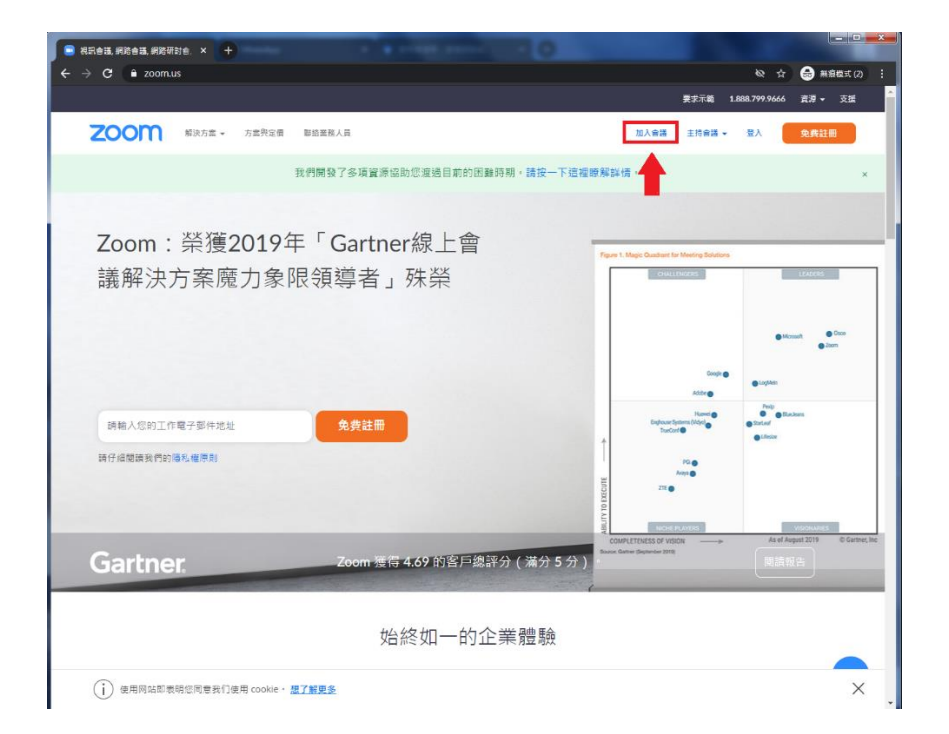

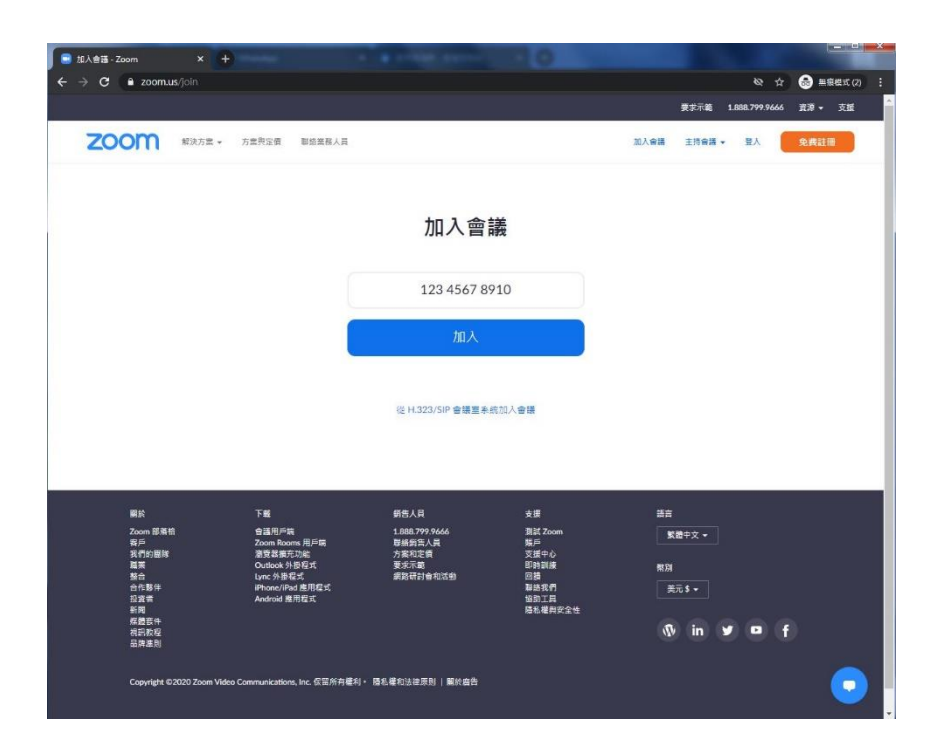

2.取消透過已安裝 Zoom 軟件開啟會議,並點擊啟動會議然後重複動作直至出現"透過瀏覽器啟動"並點擊。

| Contraction of the second second second second second second second second second second second second second s                                                            |                              |
|----------------------------------------------------------------------------------------------------|------------------------------|
| <u>支援設 f URLZoom Launcher」</u> 属 ?<br>https://zoomus 想要電影回信用電式。<br>一電式計 soomus 現電電影回信用電式系的信導速度<br>電気 f URLZoom Launcher。<br>電話<br>出現系統對話方塊提示時,按一下 <b>開啟Zoom Meetings</b> 。 | 《公 ☆ ● 無機能式(2):<br>支援 系括中文 * |
| 若您已安裝Zoom用戶識,啟動會攝,或下載並執行Zoom。                                                                                                    |                              |
| Copyright ©2020 Zoom Video Communications, Inc. 保留所有權利。<br>攝影權和法律原则                                                                                                    |                              |
|                                                                                                    |                              |
|                                                                                                    | 0                            |

![](_page_2_Picture_0.jpeg)

3. 如以往一樣,請輸入班別,學號及姓名。

| 💽 Web 上的 Zoom 會議 - Zoom 🗙 🕂                                                                                                    |                                                       |                                             |                         |                                   |
|----------------------------------------------------------------------------------------------------|-------------------------------------------------------|---------------------------------------------|-------------------------|-----------------------------------|
| ← → C  ■ zoom.us/wc/join/99693951336                                                                                                    |                                                       |                                             | <b>&amp;</b> 7          | な 👵 無痕模式 (2) :                    |
| ji da se se se se se se se se se se se se se                                                                                                    |                                                       |                                             | 要求示範 1.888.799.966      | 6 寶源 <del>-</del> 支援 <sup>▲</sup> |
| 20000 解決方案 方面発定者 副編業者                                                                                                    | 资人員                                                   |                                             | 加入會議 主持會議 🕶 聖入          | 免费註冊                              |
|                                                                                                    | 加入會議                                                  |                                             |                         |                                   |
|                                                                                                    | 您的姓名                                                  |                                             |                         |                                   |
|                                                                                                    | 1A 01 ChanTaiMan                                      |                                             |                         |                                   |
|                                                                                                    | ✔ 我不是機器人                                              | reCAPTCHA<br>隱私權 - 條款                       |                         |                                   |
|                                                                                                    | 加入                                                    |                                             |                         |                                   |
|                                                                                                    | Zoom后到mCA0TCHA回答,并且读用课机                               | 接动等耳腔软体数。                                   |                         |                                   |
|                                                                                                    | 20011925/recaricina teasing to                        | · 通校,两次应该注意。                                |                         |                                   |
|                                                                                                    |                                                       |                                             |                         |                                   |
|                                                                                                    |                                                       |                                             |                         |                                   |
| 刷鈴 下蛭                                                                                                    | 霸告人員                                                  | 支援                                          | 語言                      |                                   |
| Zonn 部常的         會議用印號           종戶         Zonn Rooms 用戶端           東京協勇大力能         夏賀福勇大力能           夏菜         Cuttok 外目受託           夏菜         Cuttok 外目受託           宮倉市子         Ipm 小目空託           宮倉市子         Ipm 小目空託           宮倉市         Ipm 小目空託           宮倉市         Android 是用昆式 | 1.888.799.9666<br>鞍结倒等人員<br>方致和定儀<br>要求示範<br>頭胞研討會和活動 | 測試 Zoom<br>類戶<br>支援中心<br>回該<br>聯絡我們<br>協助工具 | 繁體中文 ★<br>幣別<br>英元 \$ ★ |                                   |
| 新四<br>祭師等件<br>2010年8月                                                                                                    |                                                       | 履位使兴兴主任                                     | 13 in ¥ 61              | · ·                               |

如果會議未開始,則會顯示下列訊息,請同學或家長稍後再試。

![](_page_3_Picture_1.jpeg)

如果成功進入,則輸入會議密碼方可進入。

| Web ⊥£3 Zoom ਵੇ3ā - Zoom × +     ← → C | 51336/join?track_id=&jmf_code  | =&meeting_result=&tk=&v | cap=03AGdBq26E3totSLsX  | UPARVyBgXWybakeLKh68MqR 🔌 👉<br>要求示範 1.888.799.9666 | 会 無痕模式(2) :<br>資源 - 支援 |
|----------------------------------------|--------------------------------|-------------------------|-------------------------|----------------------------------------------------|------------------------|
| 2000 解決方室・                             | 方室與定價 聯络業務人員                   |                         |                         | 加入會議 主持會議 - 登入                                     | 免費註冊                   |
|                                        |                                | 加入會調                    | ž                       |                                                    |                        |
|                                        | 會議密碼                           |                         |                         |                                                    |                        |
|                                        | 會議密碼                           |                         |                         |                                                    |                        |
|                                        |                                | 加入                      |                         |                                                    |                        |
|                                        |                                |                         |                         |                                                    |                        |
|                                        |                                |                         |                         |                                                    |                        |
|                                        |                                |                         |                         |                                                    |                        |
| 關於<br>Zoom 部英格                         | 下載                             | 第告人員<br>1 888 799 9666  | 支援<br>測試 Zoom           | 語言                                                 |                        |
| 客戶<br>我們的闢隊                            | Zoom Rooms 用戶端<br>瀏覽器巖充功能      | 聯絡銷售人員<br>方案和定價         | 展戶<br>支援中心              | <u>\$₹82</u> 42 ▼                                  |                        |
| 職業<br>整合<br>人生時代                       | Outlook 外掛程式<br>Lync 外掛程式      | 要求示範<br>網路研討會和活動        | 即時訓練<br>回調<br>取供用用      | 幣別                                                 |                        |
| 古作時年<br>投資者<br>新聞                      | Android 應用程式                   |                         | 峰岳我们<br>協助工員<br>陽私權與安全性 |                                                    |                        |
| 媒體套件<br>視訊教程<br>聶牌準則                   |                                |                         |                         | 🚯 in 🎔 🖻 🛉                                         | f                      |
| Copyright ©2020 Zoom Vide              | o Communications, Inc. 保留所有權利。 | <b>廢私權</b> 和法律原則   屬於巖告 |                         |                                                    |                        |

C. 重新安裝 Zoom 程式。

若以上方法都未能夠解決問題,請家長刪除 Zoom 程式並重新安裝。